### Instalacja i konfiguracja serwera SAMBA

### 1. WPROWADZENIE

Samba – darmowy serwer plików oraz drukarek, dostępny praktycznie dla każdego systemu. Dostępna jest na licencji GPL (GNU General Public License). Samba korzysta z implementacji protokołu SMB (Server Message Block).

Protokół transmisji wykorzystywany przez Sambę i systemy Microsoftu to SMB (ang. *Server Message Block*), przy czym jako protokół transportowy niższej warstwy używany jest <u>TCP/IP</u>. W Windows protokołem transportowym może być również NetBEUI i IPX, ale w nowszych wersjach TCP/IP jest domyślną opcją.

Samba pozwala na tworzenie heterogenicznego (mieszanego) środowiska, w którym mogą działać obok siebie komputery z systemem operacyjnym Unix i Linux oraz Windows i wzajemnie korzystać ze swoich zasobów – plików i drukarek. Serwer Samby może na przykład systemom Windows udostępniać drukarkę linuksową lub systemom Unix dawać dostęp do plików środowiska Windows . Serwer Samby może być wykorzystany także jako darmowy odpowiednik serwerów Windowsowych w środowisku Active Directory.

Głównymi zadaniami samby są:

- współdzielenie plików i drukarek
- serwer logowania dla Sieci Windows
- podstawowy kontroler domeny
- serwer przeglądania Windows
- obsługa WINS (internetowy serwer nazw)
- obsługa OpLock (buforowanie plików w komputerach-klientach)
- obsługa LDAP
- synchronizacja haseł pomiędzy systemami linux i windows
- obsługa SSL

Serwer **samba** składa się z trzech <u>demonów</u>:

- **SMBD** (Server Message Block daemon) demon odpowiedzialny za poprawne działanie serwera. Dla każdego klienta podłączonego do serwera samby działa oddzielny demon SMB. Ponadto demon SMB obsługuje dostęp do plików i drukarek oraz takie żądania jak API programu LAN Manager typu NetServerEnum, NetShareEnum, NetUserGetInfo itp.
- **NMBD** demon usługi nazw NetBIOS, w poprawnie skonfigurowanym serwerze powinien działać przynajmniej jeden proces nmbd. Jeżeli w serwerze został skonfigurowany parametr pozwalający sambie pracować jako serwer WINS (wins serwer = yes), zostanie utworzona kolejna kopia demona nmbd. Ponadto nmbd obsługuje poszukiwanie nazw NetBIOS oraz żądania wins.
- **WINBIND** samba za pomocą Winbind pobiera dane na temat użytkowników i grup z Windows oraz odwzorowuje je na lokalne numery ID. Winbind kontroluje usługę winbindd i do jego włączenia nie jest potrzebny działający demon smbd.

Ćwiczenie ma na celu :

- instalację serwera SAMBA

- podstawową konfigurację serwera SAMBA i utworzenie katalogu dyskowego, dostępnego dla użytkowników sieci

- prześledzenie działania serwera SAMBA

*!!! Podczas wykonywania poniższych zadań umieść w sprawozdaniu zrzuty ekranowe potwierdzające wykonanie zadań wraz z odpowiednimi wyjaśnieniami.* 

### 2. Przygotowanie maszyny wirtualnej : Ubuntu -serwer:

Do ćwiczenia potrzebna będzie maszyna witrualna : Ubuntu serwer

 a) Przed przystąpieniem do ćwiczenia sprawdź czy ustawienie maszyny wirtualnej pozwala na dostęp do Internetu, jeżeli ustawienia są niezgodne wykonaj konfigurację pierwszej karty sieciowej według instrukcji. Drugą kartę wyłącz. Następnie uruchom Ubuntu server. Adapter 1 - enp0s3

| C 1 - enposo    | vienia                                         |  |  |  |  |  |  |  |  |
|-----------------|------------------------------------------------|--|--|--|--|--|--|--|--|
| Ggólne Ogólne   | Sieć                                           |  |  |  |  |  |  |  |  |
| 🗾 System        | Karta 1 Karta 2 Karta 3 Karta 4                |  |  |  |  |  |  |  |  |
| 📃 Ekran         | ☑ Włącz kartę sieciową                         |  |  |  |  |  |  |  |  |
| 🦻 Pamięć        | Podłączona do: NAT                             |  |  |  |  |  |  |  |  |
| Dźwięk          | Nazwa:<br>Vazwansowane                         |  |  |  |  |  |  |  |  |
| 📑 Sieć          | Typ karty: Intel PRO/1000 MT Desktop (82540EM) |  |  |  |  |  |  |  |  |
| Porty szeregowe | Tryb nasłuchiwania: Odmawiaj                   |  |  |  |  |  |  |  |  |
| USB             | Adres MAC: 080027680A08                        |  |  |  |  |  |  |  |  |
|                 | Kabel podłączony                               |  |  |  |  |  |  |  |  |

# Adapter 2 - wyłączony

b) Po uruchomieniu Ubuntu podaj **login**: ubuntu **Password**: 1234 Wpisz sudo -s **Password**: 1234

| ıbuntul | !d1p∶~\$ <mark>sı</mark> | ıdo -          | -8       |
|---------|--------------------------|----------------|----------|
| [sudo]  | password                 | $\mathbf{for}$ | ubuntu : |

# 2 . Instalacja oprogramowania serwera SAMBA

- a) Zainstaluj oprogramowanie serwera SAMBA: apt-get install samba samba-common
- b) Wyłącz maszynę, przestaw ustawienie karty sieciowej na sieć mostkowaną.
- c) Ponownie włącz maszynę i uruchom program Midnight Commander. Sprawdź czy w systemie pojawił się katalog **/etc/samba/**
- d) Sprawdź numer IP stosując polecenie ifconfig i zanotuj go. W sieci mostkowanej przy włączonym DHCP będzie on dynamiczny. Musisz go zanotować ponieważ będziesz testował działanie serwera Samba z komputera macierzystego maszyny wirtualnej, na której pracujesz. Numer ten będzie w tej samej sieci co twój komputer. W praktyce, w rzeczywistej sieci , będzie to numer statyczny.
- e) Sprawdź obustronnie przy pomocy polecenia **ping,** czy wirtualny serwer widzi się w sieci z twoim komputerem w systemie Windows

# 3. Konfiguracja wstępna oprogramowania serwera SAMBA

- a) W katalogu /home utwórz podkatalog /home/public/. Utworzysz go jako root więc właścicielem tego katalogu bedzie root. Sprawdź uprawnienia tego katalogu, powinny mieć wartość: 755
- b) Używając programu Midnight Commander zmień właściciela tego katalogu na "nobody" i grupę na "nogroup" (F9 -> FILE ->chown [chomod]). Możesz zrobić to bezpośrednio z konsoli używając instrukcji chown i chomod. Ponownie sprawdź uprawnienia, powinny mieć wartość: 777. Teraz wszyscy mogą korzystać z tego katalogu bez ograniczeń.

| Left                                                        | File Connand                                                                                                    | Opti                                                                                                    | ons Right                                                                                       |                                                                                                    |                                                                                                    | Left                                                                         | File                | Conmand                                                                                       | Options                                                                     | Right                                                                                                    |                                                                                                    |                                                                                                    |                                                                                                    |                                                                                                    |
|-------------------------------------------------------------|----------------------------------------------------------------------------------------------------|----------------------------------------------------------------------------------------------------|-------------------------------------------------------------------------------------------------|----------------------------------------------------------------------------------------------------|----------------------------------------------------------------------------------------------------|------------------------------------------------------------------------------|---------------------|-----------------------------------------------------------------------------------------------|-----------------------------------------------------------------------------|----------------------------------------------------------------------------------------------------|----------------------------------------------------------------------------------------------------|----------------------------------------------------------------------------------------------------|----------------------------------------------------------------------------------------------------|----------------------------------------------------------------------------------------------------|
| <- zhone<br>.n<br>ZoLD_ST<br>Zpublic<br>zteluser<br>zubuntu | Una<br>Tillered View<br>Tillered View<br>Edit<br>Copy<br>Copy<br>Copy<br>Copy<br>Copy<br>Relative syntimk<br>Relative syntimk<br>Relative synthmic<br>Relative synthmic<br>Relat | F3<br>H-1<br>F5<br>C-x c<br>C-x s<br>C-x s<br>C-x s<br>C-x c<br>C-x s<br>C-x s<br>C-x s<br>F7<br>F8<br>H-c<br>F10<br>F10 | -(1)-<br>Mag 20 2010<br>Mag 20 2010<br>Mag 20 2010<br>Mag 20 2014<br>Mar 3 20127<br>Peb 26 2010 | <pre>(&lt; -/merubanti<br/>in Bose<br/>/.conting<br/>/.conting<br/>/.contin</pre> | Size Route ()<br>94 - Bir Boute ()<br>197 - Bir Boute ()<br>1995, Feb 25 20:03<br>1995, Feb 25 20:03<br>1995, Feb 25 20:03<br>1995, Feb 25 20:03<br>1995, Feb 25 20:03<br>1995, Feb 25 20:03<br>1995, Feb 25 20:03<br>1997, Feb 25 20:03<br>1997, Feb 25 20:05<br>1997, Feb 25 20:05<br>1997, Feb 25 20; Feb 25 20; Feb 25 20; Feb 25 20; Feb 25 20; Feb 25 20; Feb 25 20; Feb 25 20; Feb 25 20; Feb 25 20; Feb 25 20; Feb 25 20; Feb 25 20; Feb 25 20; Feb 25 20; Feb 25 20; Feb 25 20; Feb 25 20; Feb 25 20; Feb 25 2 | - nore<br>- n<br>- n<br>- n<br>- n<br>- n<br>- n<br>- n<br>- n<br>- n<br>- n | Hane                | User name<br>Irc<br>landscape<br>list<br>ly<br>lyd<br>mail<br>neail<br>nessagebu<br>nessagebu | Size Ho<br>UP-Dil Au<br>1005 ha<br>1005 ha<br>1005 ha<br>1005 ha<br>1005 re | airy time<br>28 2018<br>28 2018<br>28 2018<br>21 20-44<br>22 2018<br>20 20 20<br>20 20 20<br>20 20 20<br>20 20 20<br>20 20 20<br>20 20 20<br>20 20 20<br>20 20 20<br>20 20 20<br>20 20 20<br>20 20 20<br>20 20 20<br>20 20 20<br>20 20 20<br>20 20 20<br>20 20 20<br>20 20 20<br>20 20<br>20 20<br>20<br>20<br>20<br>20<br>20<br>20<br>20<br>20<br>20 | .n<br>.cache<br>.cache<br>.c | None<br>story<br>Mone<br>public<br>Duncer name<br>molody<br>molody | Size Heat1<br>UP =018 Heat<br>4096 (Peb<br>4096 (Peb<br>40) (Peb<br>4096 (Peb<br>40) (Peb<br>40) | Fu tine<br>12 00:39<br>26 20:03<br>26 20:03<br>26 20:03<br>26 20:03<br>26 20:03<br>26 20:03<br>28 2018<br>28 2018<br>28 2018<br>28 2018<br>20 2018<br>20 2018<br>20 2018 |
| ∕public                                                     |                                                                                                    |                                                                                                    | /9156 (99%) -                                                                                   | UP-DIR                                                                                                    | 9136/9156 (99%)                                                                                                    | ∕public                                                                      |                     |                                                                                               | - 9136/91                                                                   | 56 (99%)                                                                                                    | UPDIR                                                                                                    |                                                                                                    |                                                                                                    |                                                                                                    |
| Hint: Want<br>root@dlp:/                                    | your plain shell<br>'hone#                                                                                                    | ? Press C                                                                                                    | -o, and get be                                                                                  | ack to MC with C-o again.                                                                                                    | 101                                                                                                    | Hint: To c<br>root@dlp:/                                                     | change di<br>/homc# | rectory ha                                                                                    | lfway throug                                                                | gh typing a                                                                                                    | conmand, 1                                                                                                    | ise M-c (quick cd)                                                                                                    |                                                                                                    | (^)                                                                                                    |
| Help                                                        | 2 lenu 3View                                                                                                    | Edit                                                                                                    | 5Copy                                                                                           | 6Renflov 71kdir BDelet                                                                                                    | e 9PullDn 10Quit                                                                                                    | Help                                                                         | 2 Menu              | 3View                                                                                         | AEdit                                                                       | Copy                                                                                                    | Renllov                                                                                                    | 71kdir 8Delete                                                                                                    | PullDn 1                                                                                                    | Quit                                                                                                    |
|                                                             |                                                                                                    |                                                                                                    |                                                                                                 |                                                                                                    |                                                                                                    |                                                                              |                     |                                                                                               |                                                                             |                                                                                                    |                                                                                                    |                                                                                                    |                                                                                                    |                                                                                                    |

| d - chone                                                       |                                                                                                    |                                                                                                    | (^1)                                                                                              | n et = "                                                                                                    | (^1).                                                                                                    | // /home                                                              | (^))                                                                                                    | (- chose advintu                                                                                                    | (^1)                                                                                     |
|-----------------------------------------------------------------|----------------------------------------------------------------------------------------------------|----------------------------------------------------------------------------------------------------|---------------------------------------------------------------------------------------------------|----------------------------------------------------------------------------------------------------|----------------------------------------------------------------------------------------------------|-----------------------------------------------------------------------|----------------------------------------------------------------------------------------------------|----------------------------------------------------------------------------------------------------|------------------------------------------------------------------------------------------|
| <- /hone<br>.n<br>/<br>/0L_ET<br>/public<br>/teluser<br>/ubuntu | lieu<br>Vier file<br>Itt constant<br>constant<br>constant<br>Belatie synthm<br>Belatie synthm<br>Belatie synthm<br>Cawn democachean<br>democachean<br>democachean<br>Mair eite<br>Belatie<br>Belatie<br>Belat | F3<br>H-1<br>P4<br>P5<br>C-x c<br>C-x c<br>C-x c<br>C-x c<br>C-x c<br>F6<br>F7<br>F8<br>H-c<br>+<br>-<br>*<br>F10 | 6 12<br>Aug 20 2018<br>Aug 20 2018<br>Aug 21 2014<br>Aug 12 09:44<br>Aug 21 20:44<br>Feb 26 20:04 | 5. None<br>7. Config<br>7. config<br>7. page<br>7. page | .(*1)2*<br>3127 Mart 12 00:30<br>(IIIT-310 May 12 00:30<br>4096 Find 22 20<br>4096 Find 22 20<br>4096 Find 22 20<br>4096 Find 22 20<br>4097 Find 22 20<br>4097 Find 22 20<br>4097 Find 22 20<br>409 Find 22 20<br>400 Find 22 20<br>400 Find 22 20<br>400 Find 22 20<br>400 Find 20<br>400 Find 20<br>400 | < <u>John</u><br>n Nane<br>2010 JT<br>2010 LT<br>Ateliaser<br>Auburtu | (1)<br>Size Podify (ine)<br>(UT-DIR burg 22 2016<br>(UT-DIR burg 22 2016<br>(UT-DIR burg 22 2016<br>(UT-DIR burg 22 2016<br>(UT-DIR burg 22 2017<br>(UT-DIR burg 22 2017 | C - chone Number<br>Number of the second second secon | -(1)<br>3122 [Notly Lie<br>[UP-31] Kay 26 032<br>(2) (2) (2) (2) (2) (2) (2) (2) (2) (2) |
| ∕public                                                         |                                                                                                    | 9136                                                                                                    | 2915G (992) -                                                                                     | UPDIR                                                                                                    | - 9136/9156 (992) -                                                                                                    | UPDIR                                                                 | 9136,9156 (99/)                                                                                                    | UPDIR                                                                                                    | 9136/9156 (992) -                                                                        |
| Hint: To<br>root@dlp:<br>1 <mark>Hclp</mark>                    | change directory h<br>/hone#3 <mark>View</mark>                                                                                                    | alfway th                                                                                                    | rough typing                                                                                      | a command, use M-c (quick cd)<br>6]enMov ?]Ndir 8]elete                                                                                                    | 9PullDn 10Quit                                                                                                    | Hint: Setting the C<br>root@dlp:/hone#<br>1Help 2Menu                 | DPATH variable can save you keys<br>3Jiew 4Edit Scopy                                                                                                    | trokes in ed commands.<br>6RemNov 7Mkdir 8Delete                                                                                                    | 9PullDn 10Quit                                                                           |

c) W katalogu //etc/samba/ odszukaj plik konfiguracyjny smb.conf . Korzystając z edytora tekstowego dopisz na końcu tego pliku następujące ustawienia :

```
[nazwa_udzialu]
```

path = /home/public/ browseable = yes #create mask = 0660 #directory mask = 0771 read only = no guest ok = yes

Nie zapomnij dać <ENTER > na końcu.

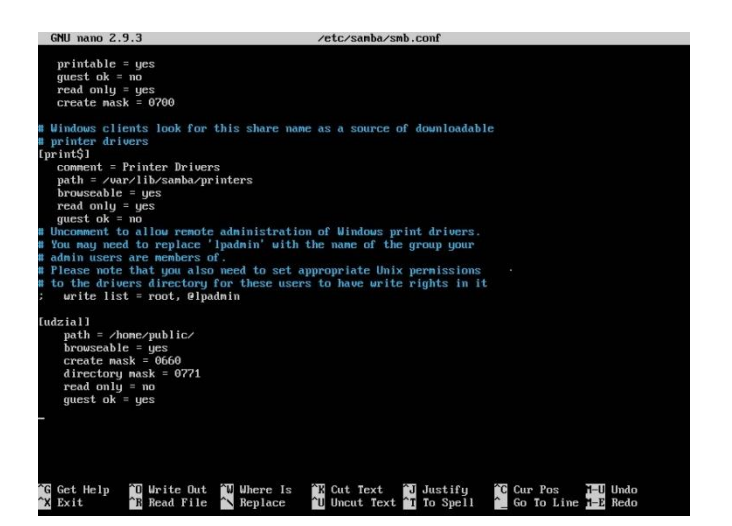

d) Sprawdź poprawność działania serwera SAMBA:

systemctl stop smbd systemctl start smbd systemctl status smbd

#### 4. Sprawdzenie działania serwera SAMBA

- a) Uruchom wiersz poleceń w systemie Windows głównego komputera
- b) Sprawdź połączenie pomiędzy wirtualnym serwerem Ubuntu i komputerem macierzystym maszyny wirtualnej przy pomocy operacji **ping**
- c) W eksploratorze plików, w okienku nazwy udziału wpisz dwa odwrotne ukośniki oraz adres IP serwera ubuntu, np.

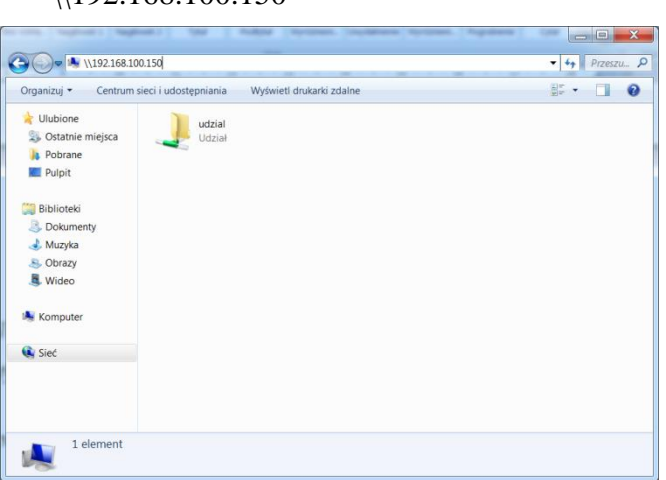

Po naciśnięciu <ENTER> w eksploratorze plików powinien pokazać się udział dyskowy z możliwością eksploracji i pełnym dostępem ze zdalnego komputera.

\\192.168.100.150